## **PowerChart: Creating a Provider Group Patient List**

To easily access charts for patients that belong to your Provider Group, you will want to create a Provider Group patient list.

## To create a Provider Group Patient List:

- 1. Open **PowerChart** and click on the **Patient List** tab.
- 2. Click on the List Maintenance toolbar button (the wrench to the right of the As Of button). This displays the Modify Patient Lists dialog box.

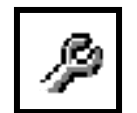

3. Click the **New** button at the bottom of the **Modify Patient Lists** dialog box. This will display the **Patient List Type** dialog box.

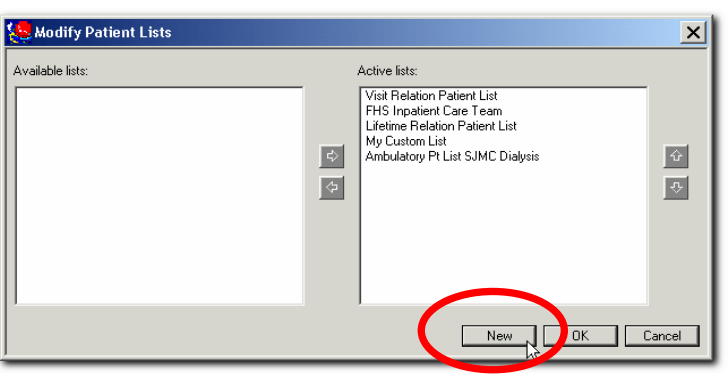

- **4.** Click **Provider Group** in the **Patient List Type** area, and click the **Next** button. This will open the **Provider Group Patient List** dialog box.
- 5. Select the Group you would like to make a list for. Note: You will only see groups that you belong to. Type a name for your List in the Name field.
- 6. Click the Next button. This will open the Filter Status and Type dialog box.
- 7. To have patients automatically drop off your list once they are discharged, click on the **Not Discharged** radio button.
- 8. Click the **Next** button. This will open the **Proxy** dialog box.
- 9. In most cases, you will NOT proxy your list to anyone else. Click the **Finish** button to create your list. This will return you to the **Modify Patient Lists** dialog box.
- 10. Your List should now be listed on the left hand side of the window in the Available Lists area. Select your List and click on the right pointing arrow to move your List to the Active Lists area. You can change the order of your Active lists, by selecting a list and using the up or down arrow on the right hand side of the window.
- **11.** When you are finished ordering your lists, click **OK**. Your List should now be an additional tab under the **Patient List** tab.

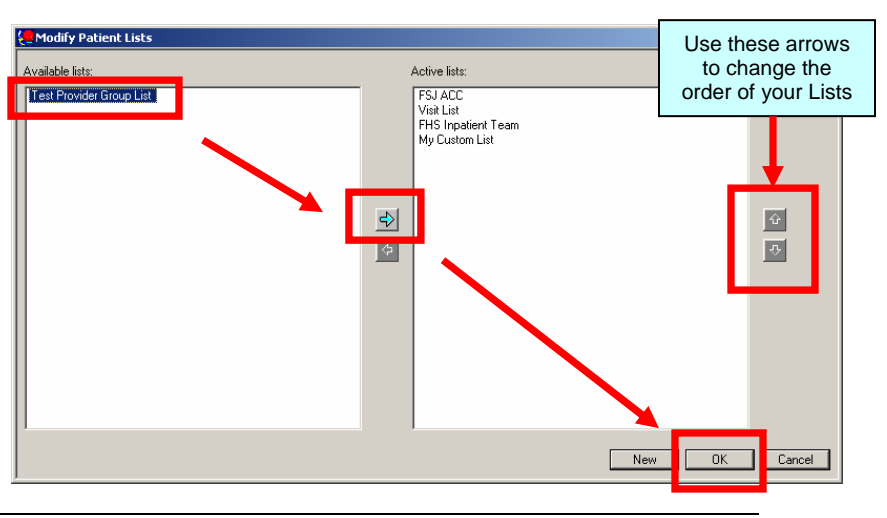